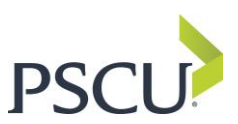

## Microsoft Outlook 365 Domain Whitelist Guidance

*Please note: Before completing this task, please make sure that you have the permission to make edits on your account.* 

To submit messages and files to Microsoft, you will need to have one of following roles in the <u>Microsoft</u> <u>365 Defender</u> portal:

- Security Administrator
- Security Reader

Note that one of these roles is required to view user reported messages as described later in this article.

- 1. Open the Microsoft 365 Defender portal at <u>https://security.microsoft.com</u> and log in.
- 2. Click Review and Quarantine.

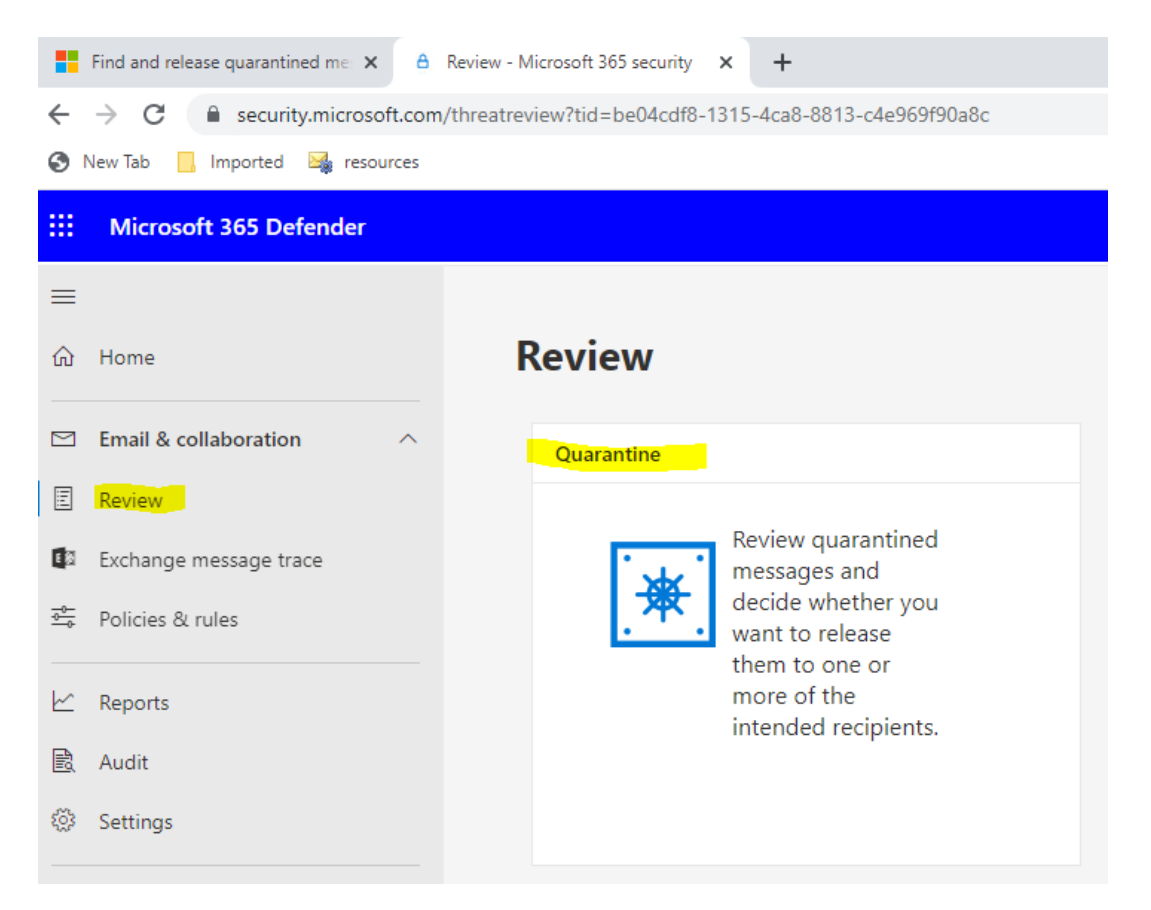

In the search bar, type: pscucommunications.com to filter quarantine messages.

1. Click the down caret symbol and select submit for review

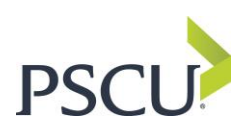

| ÷                 | → C   security.microsoft                                                            | .com/quarantine?viewid=Email&tid=be04cdf8-1315-4ca8-8813-c4e969f90a8c                                                                                                    | É            | \$               | *                |              | :  |   |
|-------------------|-------------------------------------------------------------------------------------|----------------------------------------------------------------------------------------------------|--------------|------------------|------------------|--------------|----|---|
| •                 | New Tab Imported in resour<br>Microsoft 365 Defender                                | ∠ Search                                                                                                    |              |                  | ø                | 7            | AD | ) |
| × × 4 () () () () | Home<br>Incidents & alerts<br>Actions & submissions<br>Secure score<br>Learning hub | Review > Quarantine<br>Quarantine<br>Email<br>These messages were quarantined because they were classified as malware, spam, phishing, or bulk, or because of a mail flow rule (transport rule),<br>Review the messages and decide whether you want to release them to one or more of the intended recipients. Learn more about quarantined ema                                                                                                    | n your       | C)<br>organ      | Learn            | more         |    |   |
| 8<br>%            | Partner catalog                                                                     | <ul> <li>C V V O I C I C I C I C I C I C I C I C I C I</li></ul>                                                                                                    | ×            | 78               |                  | - ~          | -  |   |
|                   | Devices                                                                             | Ime received Subject     Subject     Jan 24, 2023 4:0 Text Proof -     Jan 24, 2023 4:0 Text Proof -     Received Subject     Received Subject | 00:2         | Recipie<br>mmert | ent<br>ens@ps    | cu.m         |    |   |
| 5<br>6            | Endpoints<br>Configuration management                                               | ▲       Jan 24, 2023 4:0 HTML Proof         ▲       Download messages         ▲       Download messages         ▲       Needs review         Anti-malware policy       Feb 23, 2023 4:         ▲       Download messages                                                                                                    | 00:1<br>46:2 | mmerti<br>mmerti | ens@ps<br>ens@ps | cu.m         |    |   |
|                   | Email & collaboration<br>Review                                                     | Jan 24, 2023 3:4 Text Proof - The Ed theedge@pscucom Malware Needs review Anti-malware policy Feb 23, 2023 3:     Jan 23, 2023 1:31 Text Proof - The Ed theedge@pscucom Malware Needs review Anti-malware policy Feb 22, 2023 1:                                                                                                    | 16:1<br>31:1 | mmerti<br>mmerti | ens@ps<br>ens@ps | cu.m<br>cu.m |    |   |

- 2. A pop-out will appear on the screen for a submission to Microsoft.
- 3. **<u>Check</u>** the box: Allow emails with similar attributes (URL, sender, etc.)

| ::: Microsoft 365 Defender   |                                                                                                    | ?           |
|------------------------------|----------------------------------------------------------------------------------------------------|-------------|
|                              | Submit to Microsoft for analysis                                                                                                    |             |
| 命 Home                       | Review > Quarantine We will review the information and use what we've learned to improve detection. V                                          | /e will let |
| Incidents & alerts           | you know our findings. <u>Learn more</u>                                                                                                    |             |
| Actions & submissions        | Select the submission type           Fmail                                                                                                    | ~           |
| 2 Secure score               | Email Add the network more an Dior unload the email file                                                                                       |             |
| hub                          | These messages were quarantined because they were classified as malware, sp                                                                    |             |
| ස් Trials                    | Review the messages and decide whether you want to release them to one or b6e55e82-78fe-4dd4-63e3-08dafe4e01f1                                 | ,           |
| ୦ଟ୍ଟି Partner catalog        | Ů ✓ ℓ ⊖ 🗊 🖻 … ✓ ŬVpload the email file (.msg or .eml)                                                                                          |             |
| Accets                       | Filters: Time received: Last 30 days Choose a recipient who had an issue *                                                                     |             |
|                              | Time received Subject Sender Quarantine n mmertens@pscu.mail.onmicrosoft.com ×                                                                 |             |
|                              | Jan 24, 2023 4:0 Text Proof - The Ed theedge@pscucom Malware Select a reason for submitting to Microsoft                                       |             |
| E Endpoints                  | Jan 24, 2023 4:0 HTML Proof - The TheEdge@pscuco Malware                                                                                       |             |
| Configuration management     | Jan 24, 2023 3:4 HTML Proof - The theedge@pscucom Malware Messages will still be blocked if additional suspicious elements are detected.       |             |
| Email & collaboration        | Jan 24, 2023 3:4 Text Proof - The Ed theedge@pscucom Malware Remove allow entry after ①                                                        |             |
|                              | Jan 23, 2023 1:31 Text Proof - The Ed theedge@pscucom Malware                                                                                  |             |
| Exchange message trace       | Jan 23, 2023 1:31 HTML Proof - The theedge@pscucom Malware Allow entry note (optional)<br>Applies only to URL, attachment, and sender entries. |             |
| 🗄 Attack simulation training | Jan 23, 2023 9:3 Text Proof - (Previe theedge@pscucom Malware Provide additional info, such as why you're allowing this.                       |             |
| ➡ Policies & rules           | Jan 23, 2023 9:3 HTML Proof - (Prev TheEdge@pscuco Malware 100 characters left                                                                 |             |
| Cloud apps                   | Jan 20, 2023 4:0 HTML Proof - The theedge@pscucom Malware Cancel                                                                               |             |

4. Click Done

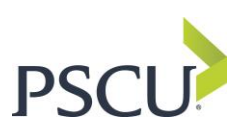

| <ul> <li>← → C</li> <li>is security.microsoft.com/quarantine?viewid=Email&amp;tid=be04cdf8-1315-4ca8-8813-c4e969f90a8c</li> <li>is mported</li> <li>is resources</li> </ul> |                                                                                                    |              |          |               |       |          |  |  |  |  |  |  |
|----------------------------------------------------------------------------------------------------|----------------------------------------------------------------------------------------------------|--------------|----------|---------------|-------|----------|--|--|--|--|--|--|
| ::: Microsoft 365 Defender                                                                                                    | € Search                                                                                                    |              | ŧ        | <sup>33</sup> | ?     | AD       |  |  |  |  |  |  |
| E Devices                                                                                                    | Review > Quarantine Your submitted to Microsoft for analysis V                                                         | Ne'll get ba | ack to y | ou wit        | h the |          |  |  |  |  |  |  |
| E Endpoints                                                                                                    | Quarantine                                                                                                    | fren ger br  | Jen to j |               |       |          |  |  |  |  |  |  |
| 局 Configuration management                                                                                                    | Related tasks Email View what you have submitted to Microsoft                                                          |              |          |               |       |          |  |  |  |  |  |  |
| Email & collaboration                                                                                                    | These messages were guarantined because they were classified as malware, sp                                            |              |          |               |       |          |  |  |  |  |  |  |
| Review                                                                                                    | Review the messages and decide whether you want to release them to one or                                              |              |          |               |       |          |  |  |  |  |  |  |
| Attack simulation training                                                                                                    | O ✓ Z O U O ··· ✓<br>Filters: Time received: Last 30 days                                                              |              |          |               |       |          |  |  |  |  |  |  |
| Policies & rules                                                                                                    | Time received Subject Sender Quarantine n                                                                              |              |          |               |       |          |  |  |  |  |  |  |
| Cloud apps                                                                                                    | Jan 24, 2023 4:0 Text Proof - The Ed., theedge@pscucom Malware                                                         |              |          |               |       |          |  |  |  |  |  |  |
| App governance                                                                                                    | Jan 24, 2023 4:0 HTML Proof - The TheEdge@pscuco Malware                                                               |              |          |               |       |          |  |  |  |  |  |  |
| 🗠 Reports                                                                                                    | Ian 24, 2023 3:4 HTML Proof - The theedge@pscucom Malware Ian 24, 2023 2:4 Text Draft The Set Alberta Researce Malware |              |          |               |       |          |  |  |  |  |  |  |
| Audit                                                                                                    | Jan 23, 2023 1:31 Text Proof - The Ed theedge@pscucom Malware                                                          |              |          |               |       |          |  |  |  |  |  |  |
| <ul> <li>Health</li> <li>Permissions</li> </ul>                                                                                                    | Jan 23, 2023 1:31 HTML Proof - The theedge@pscucom Malware                                                             |              |          |               |       |          |  |  |  |  |  |  |
| Settings                                                                                                    | Jan 23, 2023 9:3 Text Proof - (Previe theedge@pscucom Malware                                                          |              |          |               |       | 0        |  |  |  |  |  |  |
| More resources                                                                                                    | ☐ Jan 23, 2023 9:3 HTML Proof - (Prev TheEdge@pscuco Malware                                                           |              |          |               | ļ     | <u>ت</u> |  |  |  |  |  |  |
| Customize navigation                                                                                                    | Jan 20, 2023 4:0 HTML Proof - The theedge@pscucom Malware Jan 20, 2023 4:0 Text Proof - The Fd theedge@nscucom Malware |              |          |               |       | _        |  |  |  |  |  |  |

When you click Done, the domain is entered on the Allow list for your tenant.

5. While in the Defender portal, click Policies & Rules and then click Threat Policies

| $\leftarrow$ | ← C A D https://security.microsoft.com/securitypoliciesandrules?tid=be04cdf8-1315-4ca8-8813-c4e969f90a8c |   |                                                                                                    |  |  |  |  |  |  |  |  |
|--------------|----------------------------------------------------------------------------------------------------|---|----------------------------------------------------------------------------------------------------|--|--|--|--|--|--|--|--|
|              | Microsoft 365 Defender                                                                                   |   | ✓ Search                                                                                                    |  |  |  |  |  |  |  |  |
|              | Englise                                                                                                  |   | Policies & rules Set up policies to manage devices, protect against threats, and receive alerts about various activities in your organization. Learn more |  |  |  |  |  |  |  |  |
|              | Email & collaboration                                                                                    | ^ | Name                                                                                                    |  |  |  |  |  |  |  |  |
|              | Exchange message trace<br>Attack simulation training                                                     |   | Threat policies           Alert policy                                                                                                    |  |  |  |  |  |  |  |  |
|              | Cloud apps<br>App governance                                                                             | ^ | Manage advanced alerts Activity alerts                                                                                                    |  |  |  |  |  |  |  |  |

- 6. Select Tenant Allow/Block Lists to view Allow list.
  - a. Keep in mind that this rule is ONLY good for 30 days.

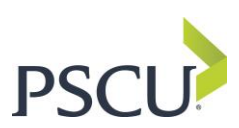

| ÷            | C A ttps://security.micro  | A 16 G                                                                                             | t 🕀                | ¥ (2)                  |                                                    |                   |           |     |
|--------------|----------------------------|----------------------------------------------------------------------------------------------------|--------------------|------------------------|----------------------------------------------------|-------------------|-----------|-----|
|              | Microsoft 365 Defender     | ✓ Search                                                                                           |                    |                        |                                                    |                   | ©?        | AD  |
| = ~ <b>₽</b> | Configuration management   | Policies & rules > Threat policies > Tenant Allow/Bic                                              | ock List           |                        |                                                    |                   |           |     |
|              | Email & collaboration      | Tenant Allow/Block Lis                                                                             | ts                 |                        |                                                    |                   |           |     |
| ľ            | Review                     |                                                                                                    |                    |                        |                                                    |                   |           |     |
| 0:           | Exchange message trace     | Domains & addresses Spoofed senders U                                                              | JRLs Files         |                        |                                                    |                   |           |     |
| 11           | Attack simulation training | Block external email addresses or domains to prevent submitting the email to Microsoft Learn more. | communication with | users in your organiza | ation (sending or receiving mail). Allow email add | resses or domains | ; by      |     |
| 41           | Policies & rules           | + Block                                                                                            |                    |                        | 2 items 🔚 Group 🗸 🔎 Search                         | C) Refre          | sh 🏹 Filt | ter |
|              | Cloud apps                 | Value                                                                                              | Action             | Modified by            | Last updated                                       | Remove on         |           |     |
| Î            | App governance             | pscu@pscucommunications.com                                                                        | Allow              | Adm365-fdowell@psc     | zu.com via Subm Jan 9, 2023 6:24 PM                | Feb 8, 2023 12:0  | 0 AM      |     |

## **Releasing the Messages to Users**

- 1. Repeat steps 1, 2 and 3 above.
- 2. Check the Time Received box to release the entire group of messages. Make SURE your search is for **pscucommunications.com only.**

| ← C A C https://security.microsoft.com/quarantine?viewid=Email&tid=be04cdf8-1315-4ca8-8813-c4e969f90a8c |                          |   |         |                     |                       |                      |                     |                     | A <sup>®</sup>                  | 6 G          | £^≡      | G.       | $\overline{\uparrow}$ |     |   |
|----------------------------------------------------------------------------------------------------|--------------------------|---|---------|---------------------|-----------------------|----------------------|---------------------|---------------------|---------------------------------|--------------|----------|----------|-----------------------|-----|---|
|                                                                                                    | Microsoft 365 Defender   |   |         |                     | ✓ Search              |                      |                     |                     |                                 |              |          |          |                       |     |   |
| =                                                                                                    |                          |   |         |                     |                       |                      |                     |                     |                                 |              |          |          |                       |     |   |
| ធ                                                                                                    | Home                     |   | Revi    | ew > Quarantine     |                       |                      |                     |                     |                                 |              |          | Q        | Learn m               | ore |   |
|                                                                                                    | Incidents & alerts       | ~ | 0.      | avantina            |                       |                      |                     |                     |                                 |              |          |          |                       |     |   |
| 9                                                                                                    | Actions & submissions    | ~ | Qu      | arantine            |                       |                      |                     |                     |                                 |              |          |          |                       |     |   |
| Ø                                                                                                    | Secure score             |   | Em      | ail                 |                       |                      |                     |                     |                                 |              |          |          |                       |     |   |
| Ro                                                                                                    | Learning hub             |   | These   | messages were qua   | rantined because they | were classified as n | nalware, spam, phis | hing, or bulk, or b | pecause of a mail flow rule (tr | ansport rule | in your  | organiza | ation. Rev            | iew |   |
| 沓                                                                                                    | Trials                   |   | the m   | essages and decide  | whether you want to r | elease them to one   | or more of the inte | nded recipients. L  | earn more about quarantine.     | d email mes: | ages     |          |                       |     |   |
| ଂଖ                                                                                                    | Partner catalog          | ~ | Ö       | ✓ Ø ⊖               | 1 ··· ~               |                      |                     |                     | 32 of 32 selected $ ho$ ps      | cucommunic   | ×        | 28       | □; =                  | Ý   |   |
| R                                                                                                    | Assets                   | ^ | Filters | Time received: La   | Subject               | Sender               | Quarantine reason   | Release status      | Policy type                     | Evoires      |          | Recipie  | nt                    |     |   |
| 므                                                                                                    | Devices                  |   |         | Jan 24. 2023 4:00:  | 2 Text Proof - The Ed | . theedae@pscucom.   | . Mahware           | Needs review        | Anti-malware polic              | v Feb 23. 20 | 3 4:00:2 | mmerte   | ens@pscu.             | TT  |   |
| ß                                                                                                    | Endpoints                | ^ |         | Jan 24, 2023 4:00:  | 1 HTML Proof - The    | TheEdge@pscuco       | Malware             | Released            | Anti-malware polic              | y Feb 23, 20 | 3 4:00:1 | mmerte   | ms@pscu.              | m   |   |
| 5                                                                                                    | Configuration management |   |         | Jan 24, 2023 3:46:  | 2 HTML Proof - The    | theedge@pscucom      | . Mahware           | Needs review        | Anti-malware polic              | y Feb 23, 20 | 3 3:46:2 | mmerte   | ens@pscu.             | n   |   |
|                                                                                                    | Email & collaboration    | ^ |         | Jan 24, 2023 3:46:  | 1 Text Proof - The Ed | theedge@pscucom      | . Mahware           | Needs review        | Anti-malware polic              | y Feb 23, 20 | 3 3:46:1 | mmerte   | ens@pscu.             | n   | 0 |
| Ξ                                                                                                    | Review                   |   |         | Jan 23, 2023 1:31:1 | 5 Text Proof - The Ed | theedge@pscucom.     | . Mahvare           | Needs review        | Anti-malware polic              | y Feb 22, 20 | 3 1:31:1 | mmerte   | ens@pscu.             | n   |   |
| 0                                                                                                    | Exchange message trace   |   |         | Jan 23, 2023 1:31:0 | HTML Proof - The      | theedge@pscucom      | . Malware           | Needs review        | Anti-malware polic              | y Feb 22, 20 | 3 1:31:0 | mmerte   | ens@pscu.             | n   | ₽ |

3. Select the check mark to release the messages

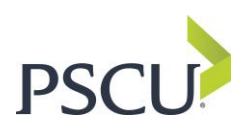

| $\leftarrow$ | C A ttps://s             | security. | .microsoft.com | n/quarantine?viewid=I | Email&tid=be04cdf     | 8-1315-4ca8-8813-c   | :4e969f90a8c        |                     | Aø -                            | 6 G             | ₹)≡     | œ         | ¥ (2)      |    |  |
|--------------|--------------------------|-----------|----------------|-----------------------|-----------------------|----------------------|---------------------|---------------------|---------------------------------|-----------------|---------|-----------|------------|----|--|
|              | Microsoft 365 Defender   |           |                |                       | 𝒫 Search              |                      |                     |                     |                                 |                 |         |           | ©?         | AD |  |
| =            |                          |           |                |                       |                       |                      |                     |                     |                                 |                 |         |           |            |    |  |
| ŵ            | Home                     |           | Review         | w > Quarantine        |                       |                      |                     |                     |                                 |                 |         | 🕒 Lei     | arn more   |    |  |
| 0            | Incidents & alerts       | ~         | 0              | arantina              |                       |                      |                     |                     |                                 |                 |         |           |            |    |  |
| 9            | Actions & submissions    | ~         | Qua            | Quarantine            |                       |                      |                     |                     |                                 |                 |         |           |            |    |  |
| Q            | Secure score             |           | Emai           | il                    |                       |                      |                     |                     |                                 |                 |         |           |            |    |  |
| ₽¢           | Learning hub             |           | These r        | messages were quarar  | ntined because they   | were classified as m | nalware, spam, phis | hing, or bulk, or b | ecause of a mail flow rule (tra | nsport rule) in | your or | ganizatio | on. Review |    |  |
| ð            | Trials                   |           | the me         | ssages and decide wh  | ether you want to re  | elease them to one   | or more of the inte | nded recipients. L  | earn more about quarantined     | email message   | es      |           |            |    |  |
| ଂଖ           | Partner catalog          | ~         | Č)             |                       | 1 ···· ~              |                      |                     |                     | 32 of 32 selected 🔎 pscu        |                 | ×       | 2 0       | ₽∨         |    |  |
| R            | Assets                   | ^         | Filters:       | Time received         | Subject               | Sender               | Quarantine reason   | Release status      | Policy type                     | Expires         |         | Recipient |            |    |  |
|              | Devices                  |           |                | Jan 24, 2023 4:00:2   | . Text Proof - The Ed | theedge@pscucom      | . Malware           | Needs review        | Anti-malware policy             | Feb 23, 2023 4  | :00:2 I | mmertens( | စ္စpscu.m  |    |  |
| Ð            | Endpoints                | ^         |                | Jan 24, 2023 4:00:1   | HTML Proof - The      | TheEdge@pscuco       | Malware             | Released            | Anti-malware policy             | Feb 23, 2023 4  | :00:1 1 | mmertens( | Dpscu.m    |    |  |
| 5            | Configuration management |           |                | Jan 24, 2023 3:46:2   | . HTML Proof - The    | theedge@pscucom      | . Malware           | Needs review        | Anti-malware policy             | Feb 23, 2023 3  | :46:2 1 | mmertens( | Øpscu.m    |    |  |
|              | Email & collaboration    | ^         |                | Jan 24, 2023 3:46:1   | Text Proof - The Ed   | theedge@pscucom      | . Malware           | Needs review        | Anti-malware policy             | Feb 23, 2023 3  | :46:1 1 | mmertens( | ⊉pscu.m    | 0  |  |
|              | Review                   |           |                | Jan 23, 2023 1:31:15  | . Text Proof - The Ed | theedge@pscucom      | . Malware           | Needs review        | Anti-malware policy             | Feb 22, 2023 1  | :31:1 ) | mmertens( | ⊉pscu.m    | m  |  |
| 0            | Exchange message trace   |           |                | Jan 23, 2023 1:31:0   | HTML Proof - The      | theedge@pscucom      | . Malware           | Needs review        | Anti-malware policy             | Feb 22, 2023 1  | :31:0 1 | mmertens( | Øpscu.m    |    |  |

- 4. You will see a pop-out. Click the Release button to release messages to users.
- 5. Click Done

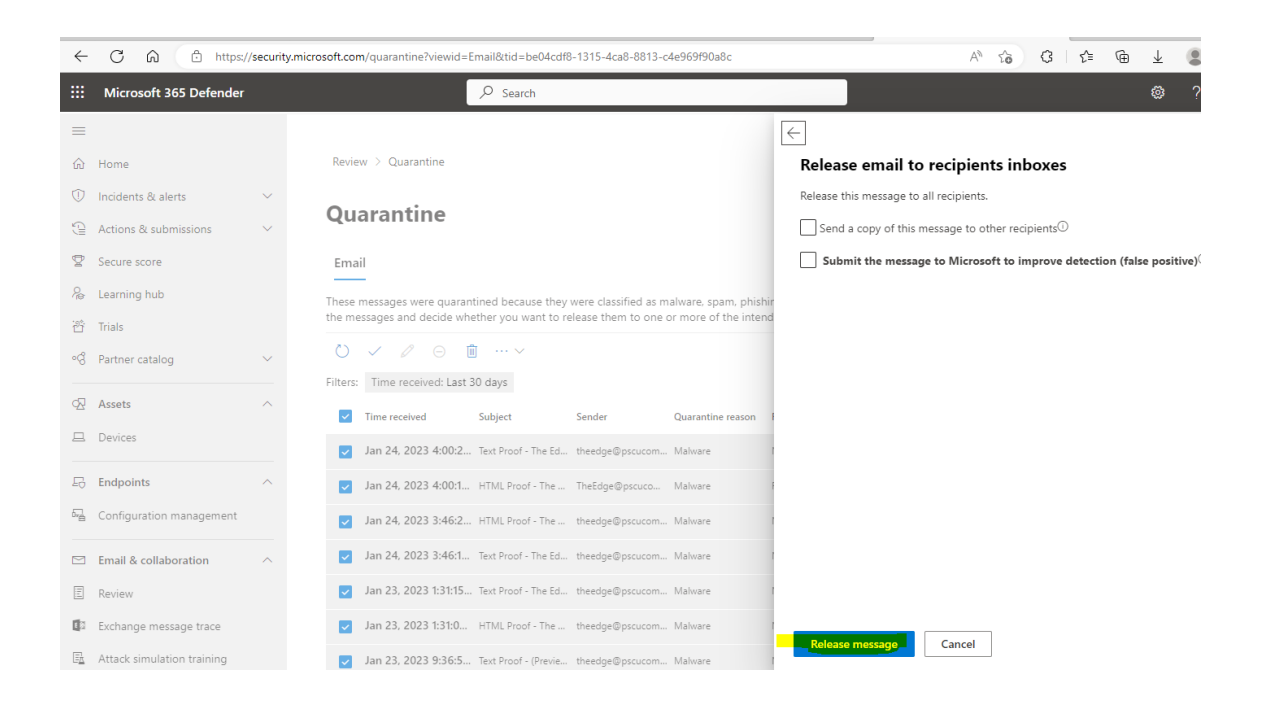